## ΔΗΜΙΟΥΡΓΙΑ ΠΡΟΦΙΛ ΣΤΗΝ ΜΗΧΑΝΗ ΑΝΑΖΗΤΗΣΗΣ GOOGLE SCHOLAR

**ΒΗΜΑ 1: Δημιουργία Προσωπικού Λογαριασμού Google σε περίπτωση που δεν έχετε** (Σε περίπτωση που έχετε ήδη λογαριασμό gmail πηγαίνετε κατευθείαν στο BHMA 2).

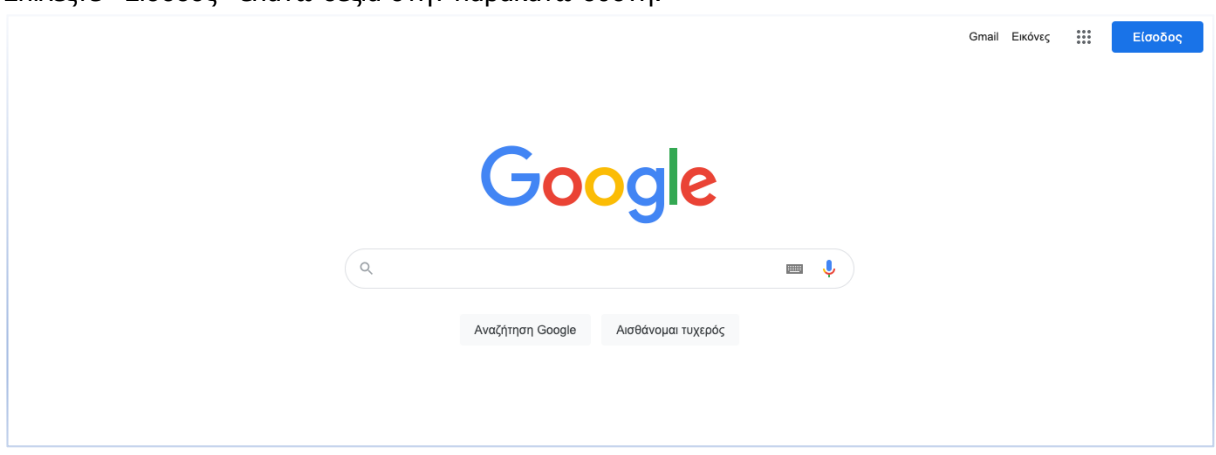

Επιλέξτε «Είσοδος» επάνω δεξιά στην παρακάτω οθόνη.

Επιλέγοντας «Είσοδος» μεταφέρεστε στην επόμενη οθόνη. Επιλέξτε «Δημιουργία λογαριασμού».

| Goo<br>Σύνδε                                                                                               | gle<br>εση                                         |                        |  |
|----------------------------------------------------------------------------------------------------|----------------------------------------------------|------------------------|--|
| Χρησιμοποιήστε το Λογ                                                                                      | αριασμό σα                                         | ις Google              |  |
| Email ή τηλέφωνο                                                                                           |                                                    |                        |  |
| Ξεχασατε τη διευθυνση σας η<br>ταχυδρομείου;                                                               | λεκτρονικου                                        | )                      |  |
| Δεν είναι δικός σας ο υπολογια<br>Χρησιμοποιήστε την κατάστασ<br>συνδεθείτε. <mark>Μάθετε περισσό</mark> τ | στής που χρη<br>η επισκέπτη,<br>τ <mark>ερα</mark> | σιμοποιείτε;<br>για να |  |
| Δημιουργία λογαριασμού                                                                                     |                                                    | Επόμενο                |  |
|                                                                                                    |                                                    |                        |  |

Επιλέγοντας την εντολή «Δημιουργία λογαριασμού» μεταφέρεστε στην επόμενη οθόνη.

| create you                               | ır Google Account                       |                                                |
|------------------------------------------|-----------------------------------------|------------------------------------------------|
| First name<br>Georgios                   | Last name<br>Vasilopoulos               |                                                |
| Usemame<br>georgiosvasilopo              | pulos089 @gmail.com                     |                                                |
| Use my current e                         | mail address instead                    | 029                                            |
| Deserved                                 | Confirm                                 |                                                |
| Password                                 |                                         |                                                |
| Use 8 or more char<br>symbols Show passy | acters with a mix of letters, numbers & | Une account. All of Google<br>working for you. |

Για τη δημιουργία νέου λογαριασμού θα πρέπει να εισάγετε υποχρεωτικά **στην προηγούμενη οθόνη** τα ακόλουθα στοιχεία: Ονοματεπώνυμο, όνομα χρήστη και κωδικό πρόσβασης. Αν δεν επιθυμείτε να δημιουργήσετε ηλεκτρονικό ταχυδρομείο Gmail, επιλέγετε την εντολή «Χρήση της τρέχουσας διεύθυνσης ηλεκτρονικού ταχυδρομείου» και δήλωνετε μία ήδη υπάρχουσα ηλεκτρονική διεύθυνση ταχυδρομείου βάσει της οποία θα δημιουργηθεί ο προσωπικός σας λογαριασμός στην Google.

Εφόσον έχετε συμπληρώσει όλα τα πεδία επιλέξτε την εντολή «Επόμενο», η οποία σας μεταφέρει στην **επόμενη οθόνη**. Εδώ καλείστε να συμπληρώσετε την ημερομηνία γέννησης και κάποιο e-mail ανάκτησης ή το κινητό σας τηλέφωνο.

| Georgi                                            | ios, welcome                                                           | e to Google                                         |                                   |      |
|---------------------------------------------------|------------------------------------------------------------------------|-----------------------------------------------------|-----------------------------------|------|
| ( georgio                                         | svasilopoulos089@gm                                                    | all.com                                             |                                   |      |
| ≝ .                                               | Phone number (optional                                                 | )                                                   |                                   |      |
| Google will us<br>number won't<br>use it for othe | e this number only for ac<br>be visible to others. You<br>rr purposes. | count security. Your<br>can choose later whether to |                                   |      |
| Recovery e                                        | email address (option                                                  | al)                                                 |                                   |      |
| We'll use it t                                    | to keep your account sec                                               | ure                                                 | Your percenal info is private 8   | ofo  |
| Month                                             | - Day                                                                  | Year                                                | four personarinito is private a s | sale |
| Your birthda                                      | ау                                                                     |                                                     |                                   |      |
| Gender                                            |                                                                        | ~                                                   |                                   |      |
| Why we ask                                        | k for this information                                                 | i.                                                  |                                   |      |
|                                                   |                                                                        | Neut                                                |                                   |      |

Στην συνέχεια Θα πρέπει να συμφωνήσετε με τους όρους της Google και να επιλέξετε την εντολή «Δημιουργία Λογαριασμού».

## <u>Βήμα 20: Είσοδος στην Google Scholar (Google Μελετητής)</u>

Για να εισέλθετε στην Google Scholar θα πρέπει να μπείτε στη σελίδα <u>https://scholar.google.gr</u> και να πατήσετε «Είσοδος» επάνω δεξιά.

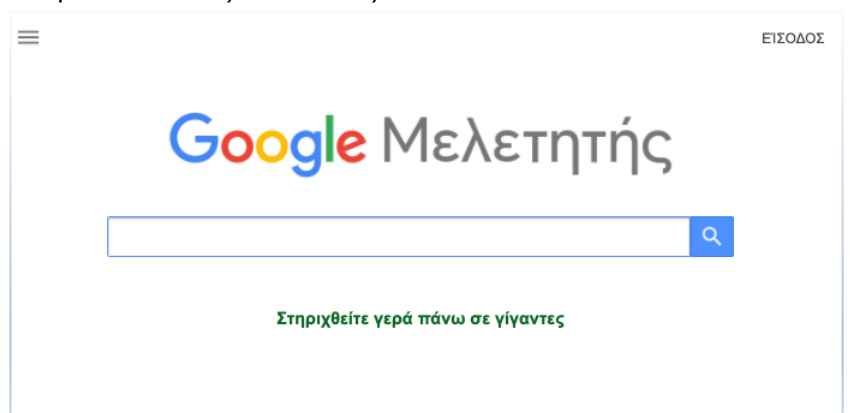

Εισάγετε το E-mail του προσωπικού σας λογαριασμού Google και τον κωδικό πρόσβασης.

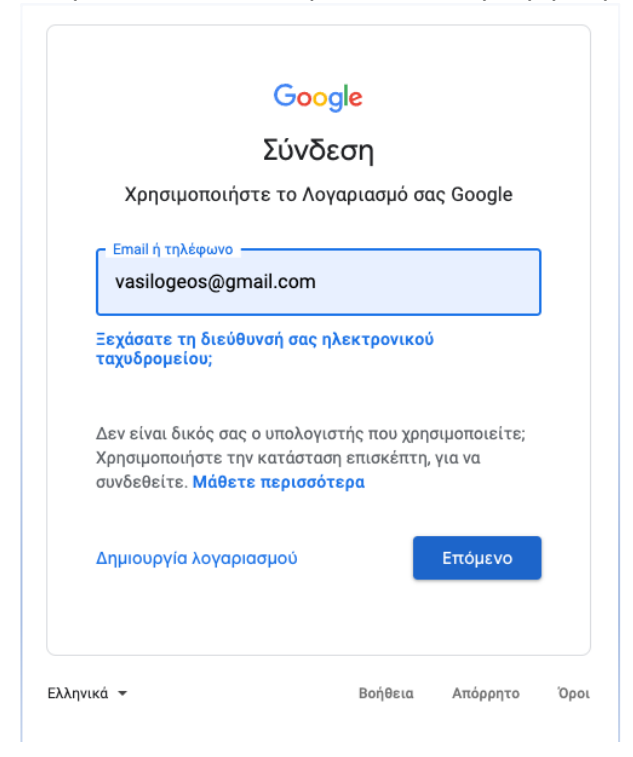

## Δημιουργία profile ερευνητή στο Google Scholar (Google Μελετητής).

Στην συνέχεια επιλέγετε «Προφίλ» επάνω αριστερά και ενημερώνετε την σχετική καρτέλα όπως φαίνεται στην **επόμενη οθόνη**.

**Το όνομά σας** συστήνεται να το γράψετε με λατινικούς χαρακτήρες όπως εμφανίζεστε συχνότερα στις διεθνείς βάσεις δεδομένων.

Eivai σημαντικό **στην πεδίο συνεργασία (affiliation)** να δηλώσετε την επίσημη ονομασία του Πανεπιστημίου στην αγγλική γλώσσα: "University of West Attica".

**Στο πεδίο E-mail** πρέπει να δηλωθεί το ακαδημαϊκό σας E-mail (....@uniwa.gr) ώστε να γίνει επαλήθευση της ακαδημαϊκή σας προέλευσης.

Στα **πεδία ενδιαφέροντος** αναγράφονται τα επιστημονικά πεδία ενδιαφέροντος.

Στην **επιλογή αρχική σελίδα** προαιρετικά μπορείτε να γράψετε το link του Πανεπιστημίου όπου υπάρχουν σχετικές πληροφορίες για εσάς.

| 1 Προφίλ<br>2 Άρθρα | Παρακολουθήστε τις αναφορές στα άρθρα σας. Εμφανίζονται στον Μελετητή.<br>summerschoolpada@gmail.com Αλλαγή λογαριασμού<br>Όνομα |
|---------------------|----------------------------------------------------------------------------------------------------|
| 3 Ρυθμίσεις         | Georgios Vasilopoulos<br>Το ονοματετιώνυμό σας όπως εμφανίζεται στα άρθρα σας<br>Συνεργασία                                      |
|                     | University of West Attica<br>Π.χ. Καθηγητής Φυσικής, Πανεπιστήμιο Πρίνστον<br>Μήνυμα ηλεκτρονικού ταχυδρομείου για επαλήθευση    |
|                     | example@uniwa.gr<br>Π.χ. einstein@princeton.edu<br>Πεδία ενδιαφέροντος                                                           |
|                     | surgical nursing, wound care,<br>Π.χ. γενική θεωρία σχετικότητας, θεωρία ενιαίου πεδίου<br>Αρχική σελίδα (προαιρετικό)           |
|                     | http://nurs.uniwa.gr/profile/vasilopoulos-georgios/                                                                              |

Στην **επόμενη οθόνη** εμφανίζονται τα άρθρα που εντόπισε η μηχανή αναζήτησης βάσει του ονόματος του συγγραφέα. Καθώς μπορεί να εντοπίζονται ερευνητές με το ίδιο ή παρόμοιο επίθετο αλλά σε διαφορετικό επιστημονικό πεδίο, η μηχανή αναζήτησης προτείνει τα επιστημονικά τεκμήρια που εντόπισε ομαδοποιώντας τα ανά όνομα συγγραφέα και επιστημονικό πεδίο. Ο κάτοχος του προφίλ πρέπει να επιλέξει εκείνα στα οποία συμμετέχει ως συγγραφέας κάνοντας τσεκ στο τετραγωνάκι επάνω αριστερά. Στην συνέχεια θα έχει την δυνατότητα να ελέγξει χειροκίνητα και να επιλέξει καθεμία δημοσίευση χωριστά ακόμη και σε δεύτερο χρόνο.

| Προφίλ<br><b>Άρθρα</b> | =                                                                                                    | Άρθρα: 0 🗦                                     |
|------------------------|----------------------------------------------------------------------------------------------------|------------------------------------------------|
| Ρυθμίσεις              | Georgios Vasilopoulos                                                                                                    | Q                                              |
|                        | Επιλέξτε ομάδες άρθρων που γράψατε.                                                                                                    |                                                |
|                        | Georgios Vasilopoulos                                                                                                    | 82 APOPA                                       |
|                        | ULX spectra revisited: Accreting, highly magnetized neutron stars as the engines of ultralumir<br>F Koliopanos, G Vasilopoulos, O Godet, M Bachetti Astronomy & Astrophysics, 2017                                     | ious X-ray sources                             |
|                        | Multi-epoch Modeling of TXS 0506+ 056 and Implications for Long-term High-energy Neutrine<br>, A Tohuvavohu, T Kawamuro, G Vasilopoulos The Astrophysical Journal, 2020                                                | Emission                                       |
|                        | Georgios Vasilopoulos                                                                                                    | 53 APOPA                                       |
|                        | 'Concerns of patients on dialysis: A Research Study'<br>, G Gerogianni, E Grapsa, G Vasllopoulos Health Science Journal, 2014                                                                                          |                                                |
|                        | The efficacy of probiotics as pharmacological treatment of cutaneous wounds: meta-analysis<br>CG Tsiouris, M Kelesi, G Vasilopoulos, I Kalemikerakis European Journal of Pharmaceut                                    | of animal studies<br>ical Sciences, 2017       |
|                        | Georgios Vasilopoulos                                                                                                    | 2 APOPA                                        |
|                        | Preliminary safety and efficacy of first-line pertuzumab combined with trastuzumab and taxan<br>locally recurrent or metastatic breast cancer<br>, J Matson, M Tanner, M Gozy, G Vasilopoulos Annals of Oncology, 2019 | e therapy for HER2-positive                    |
|                        | Final results from the PERUSE study of first-line pertuzumab plus trastuzumab plus a taxane<br>recurrent or metastatic breast cancer, with a<br>, J Mattson, M Tanner, M Gozy, G Vasilopoulos Annais of Oncology, 2021 | for HER2-positive locally                      |
|                        | Georgios Vasilopoulos                                                                                                    | 3 APOPA                                        |
|                        | Propranolol versus metoprolol for treatment of electrical storm in patients with implantable car<br>, M Kosmopoulos, E Papadopoulou, G Vasilopoulos Journal of the American College c                                  | dioverter-defibrillator<br>of Cardiology, 2018 |
|                        | A multimarker approach of vascular surrogale markers of cardiovascular disease to predict th<br>coronary artery disease<br>, S Cratatidou, K Chalaris, K Kyrkou, G Vasilopoulos EUROPEAN HEART JOURNAL,                | e presence and extent of<br>2011               |
|                        | Georgios Vasilopoulos                                                                                                    | 2 APOPA                                        |
|                        | Pattern formation in discrete cell tissues under long range filopodia-based direct cell to cell co<br>G Vasilopoulos, KJ Painter - Mathematical biosciences, 2016                                                      | ntact                                          |
|                        | Local and non-local mathematical modelling of signalling during embryonic development<br>G Vasilopoulos - 2012                                                                                                    |                                                |

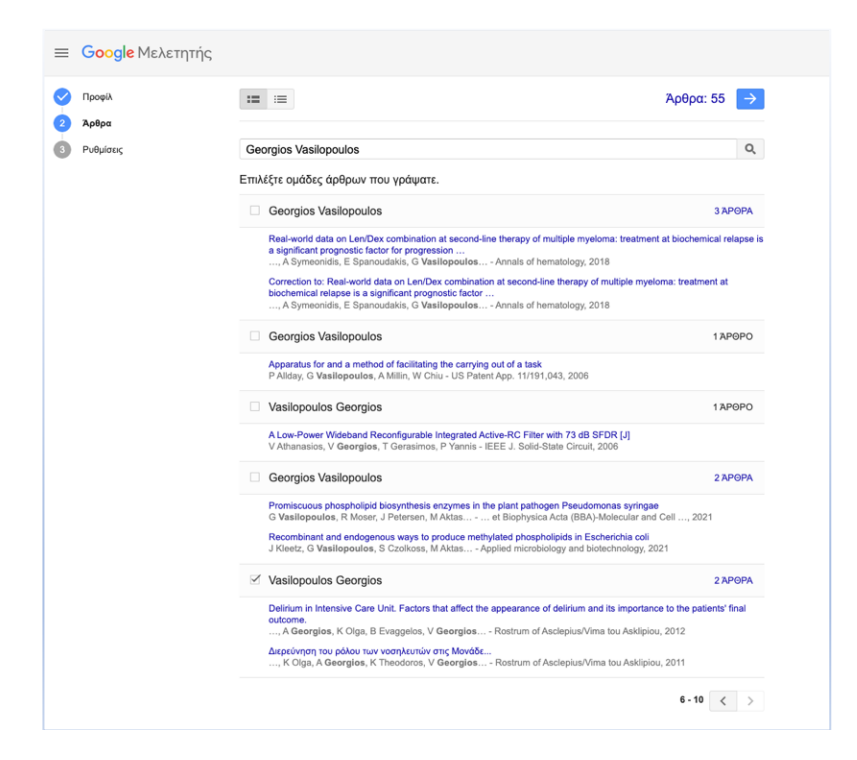

Μόλις επιλέξετε τον συγγραφέα ή τα άρθρα επάνω δεξιά φαίνεται ο αριθμός των άρθρων που θα συμπεριληφθούν αρχικά στο προφίλ σας. Στην συνέχεια οδηγήστε στην επόμενη επιλογή που είναι η επιλογή «Ρυθμίσεις».

| =                                           | Google Μελετητής             |                                                                                                    |
|---------------------------------------------|------------------------------|----------------------------------------------------------------------------------------------------|
| <ul><li><b>⊘</b></li><li><b>3</b></li></ul> | Προφίλ<br>Άρθρα<br>Ρυθμίσεις | Ενημερώσεις άρθρου<br>Ο Μελετητής εντοπίζει αυτόματα τα νέα άρθρα και τις αλλαγές σε υπάρχοντα άρθρα.<br><ul> <li>Αυτόματη εφαρμογή ενημερώσεων</li> <li>Να λαμβάνω τις ενημερώσεις μέσω ηλεκτρονικού ταχυδρομείου για έλεγχο</li> </ul> Ορατότητα τηροφίλ Τα δημόσια προφίλ διευκολύνουν τους συναδέλφους σας να εντοπίσουν και να παρακολουθήσουν το έργο σας. Διαθέτουν επίσης μια εξατομικευμένη λίστα ανάγνωσης. Δημοσιοποίηση του προφίλ μου |

Το προφίλ σας είναι πλέον έτοιμο. Έχετε την δυνατότητα να είναι ιδιωτικό ή δημόσιο. Εάν έχετε κάνει επιβεβαίωση στο ακαδημαϊκό σας e-mail η διεύθυνση εμφανίζεται ως επαληθευμένη. Εάν όχι εμφανίζεται ως μη επαληθευμένη.

| Τα ιδιωτικά προφ<br>εμφανίζονται στο<br>αναζήτησης.                               | οίλ δεν μπορούν να<br>αποτελέσματα                                               | Το ηλεκτρονικό ταχυδρομείο στον                                         |         |          |
|-----------------------------------------------------------------------------------|----------------------------------------------------------------------------------|-------------------------------------------------------------------------|---------|----------|
| Τα ιδιωτικά προφίλ δεν μπορούν να<br>εμφανίζονται στα αποτελέσματα<br>αναζήτησης. |                                                                                  | τομεά uniwa.gr σεν εχει επάληθευτει<br>ακόμη.                           |         |          |
| ΜΕΤΑΤΡΟΠΉ ΣΕ ΔΗΜΌΣΙΟ                                                              |                                                                                  | ΠΉ ΣΕ ΔΗΜΌΣΙΟ ΕΠΑΛΉΘΕΥΣΗ                                                |         |          |
| ta                                                                                | Georgios Vas<br>University of West At<br>Μη επαληθευμένη διι<br>surgical nursing | SIIOPOUIOS 🖋<br>tica<br>εύθυνση ηλ. ταχυδρομείου - <u>Αρχική σελίδα</u> | 💟 ПАРАК | ΟΛΟΎΘΗΣΗ |

Σε περίπτωση που θέλετε να προσθέσετε κάποια δημοσίευση επιλέγετε το + δίπλα από την λέξη ΤΙΤΛΟΣ και μπορείτε να το κάνετε είτε χειροκίνητα είτε αυτόματα. Στην αναζήτηση μπορείτε να χρησιμοποιήσετε και άλλες λέξεις κλειδιά εκτός από το όνομα με το οποίο εμφανίζεστε ώστε να εντοπίσετε και δημοσιεύσεις τις οποίες μπορεί να μην βρήκε η μηχανή αναζήτησης.

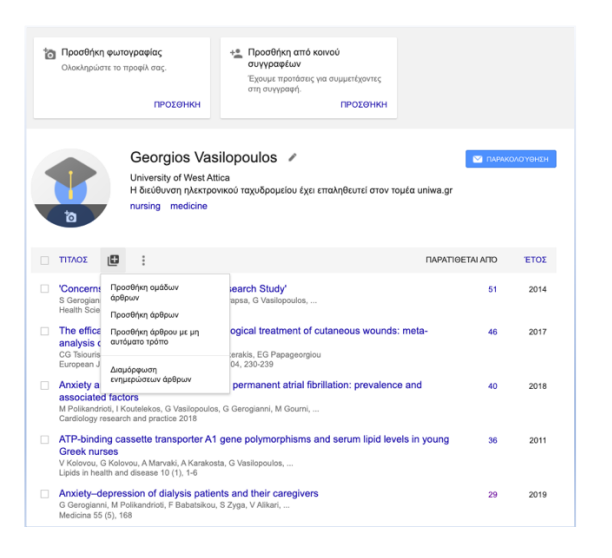

## ΣΗΜΕΙΩΣΗ

Σχετικά με την Google Scholar υπενθυμίζεται ότι παρά τον τεράστιο αριθμό πηγών που περιλαμβάνει, είναι κατάλληλο για βιβλιομετρικές αναλύσεις που αναφέρονται κυρίως σε επίπεδο ερευνητή και δευτερευόντως σε επίπεδο περιοδικών ή Ιδρυμάτων.

Υπάρχει πιθανότητα, καθώς το σύστημα δεν βασίζεται στην ανάλυση των μεταδεδόμενων από τους ίδιους τους εκδότες αλλά στην ρομποτική αναζήτηση μέσω του Bot της Google, να αποδίδονται σε διαφορετικούς συγγραφείς δημοσιεύσεις συγγραφέων με κοινό επίθετο σε περίπτωση που έχετε επιλέξει την αυτόματη ενημέρωση. Αν θέλετε να αποεπιλέξετε την αυτόματη ενημέρωση μετά την δημιουργία του προφίλ σας, πατήστε δίπλα από την λέξη ΤΙΤΛΟΣ το + και η τελευταία επιλογή σας δίνει αυτή την δυνατότητα. Ωστόσο η αυτόματη ενημέρωση είναι και ο λόγος που αξίζει να έχει κανείς την Google Scholar.Θα πρέπει να κάνετε συχνό έλεγχο των δημοσιεύσεων που βρίσκονται στο προφίλ σας.

Με εκτίμηση

Γεώργιος Βασιλόπουλος

Αναπληρωτής Καθηγητής Χειρουργικής Νοσηλευτικής και Διαχείρισης Χρονίων Ελκών Τμήμα Νοσηλευτικής Πανεπιστήμιο Δυτικής Αττικής